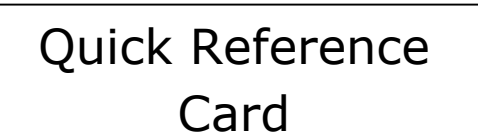

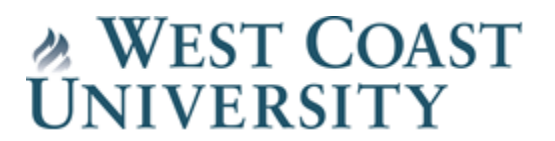

## Self Service Enrollment Verification Letter

Students may print a verification of enrollment letter directly from the student portal to provide to various agencies or organizations who require student enrollment verification.

Step 1: Log onto student portal and under the **Academics** menu on the left side, select **Enrollment Verify.** Click the Link to generate the Enrollment Verification.

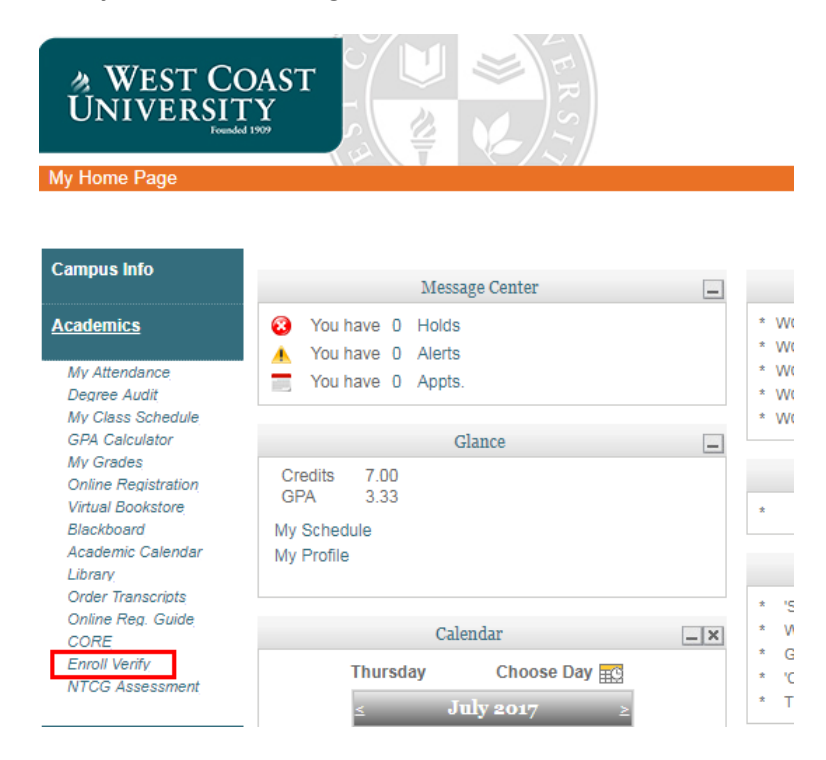

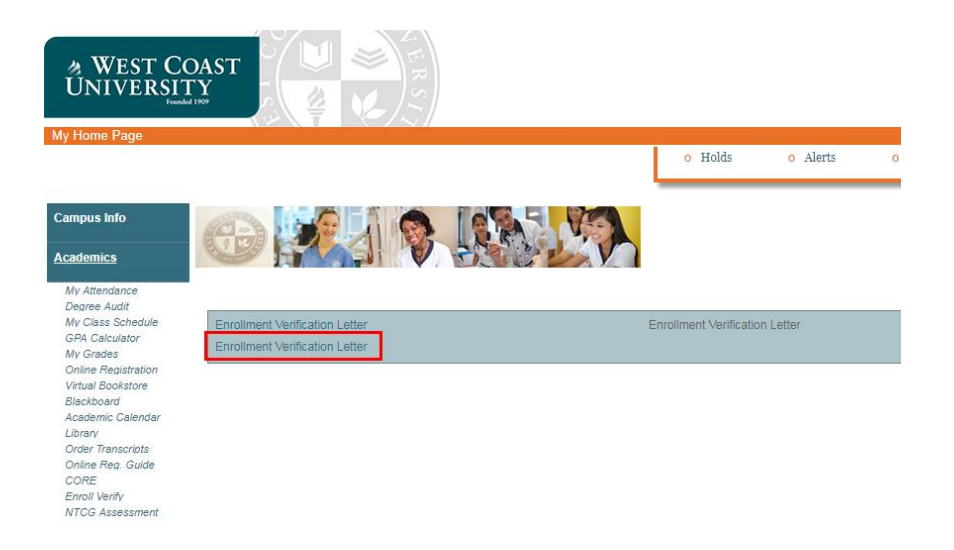

Step 2: A second Log in page will pop up (**NOTE:** If you do not see a new window pop-up, check your browsers pop-up blocker and disable, or allow pop-ups from the site). You may also get warning you are switching from https: to http: url when loading form, please allow under advanced options. Use your portal credentials to log in.

| / .             |          |      |               |              |           | -              |            |             |           |          | oastunive     | rsity.e |
|-----------------|----------|------|---------------|--------------|-----------|----------------|------------|-------------|-----------|----------|---------------|---------|
| .com - Breaking | G Google | ‡÷ W | orkbooks 🚿    | > LANDesk We | eb Desk - | DEV Portal Cor | nfigurai [ | TEST Portal | Configura | 🖸 Campus | Vue LIVE Port | 80 0    |
|                 |          |      |               |              |           |                |            |             |           |          |               |         |
|                 |          |      |               |              |           |                |            |             |           |          |               |         |
|                 |          |      |               |              |           |                |            |             |           |          |               |         |
|                 |          |      |               |              |           |                |            |             |           |          |               |         |
|                 |          |      | My Ca         | mpus Login   |           |                |            |             |           |          | 6.0           |         |
|                 |          |      |               |              |           |                |            |             |           |          |               |         |
|                 |          |      | Userna        | ime          | te        | eststudent     |            |             |           |          |               |         |
|                 |          |      | <u>P</u> assw | ord          | ••        | ••••••         |            |             |           |          |               |         |
|                 |          |      | Forgot        | Password     |           |                |            |             |           |          |               |         |
|                 |          |      |               |              |           |                |            |             |           | Sign     | In            |         |
|                 |          |      |               |              |           |                |            |             |           |          |               |         |

Step 3: If required select an **Enrollment** from the dropdown menu that you wish to generate enrollment letter from then select the **Next** button.

| Enro    | llments                        |   |   |
|---------|--------------------------------|---|---|
| Enrolim | ents *                         |   |   |
|         | Bachelor of Science in Nursing |   |   |
|         |                                | ć | ] |
| Next    |                                |   |   |

A letter will be generated with your current information.

| Enrollm                      | ent Verification Letter                                                                       | View Summary                                                            |
|------------------------------|-----------------------------------------------------------------------------------------------|-------------------------------------------------------------------------|
| 7/27/2017                    | Re Teet Student<br>Re 17423493                                                                | West Coast<br>University                                                |
| To whom it m                 | ay concern:                                                                                   |                                                                         |
| This Letter is               | to verify Text Student is enrolled as a Full Time student in our Bachelor of Science in Nursi | 18.                                                                     |
| Test Student                 | started our Program on 11/2/2014 and it currently maintaining satisfactory attendance and a   | cademic progress. The estimated completion of the program is 8/20/2017. |
| If yo <mark>u</mark> have an | y questions or concerns, please feel free to contact us directly at (714) 782-1700            |                                                                         |
| Sincerely,                   |                                                                                               |                                                                         |
| Registrar's Of               | lice                                                                                          |                                                                         |

Select **Next** and generate a PDF version to print and submit to an external agency or organization.

| Enrollmer             | nt Verification Letter                                                                                                    | View Summary                       |
|-----------------------|----------------------------------------------------------------------------------------------------|------------------------------------|
| 7/27/2017             | Re Test Sludent<br>Re 174232493                                                                                                  | West Coast<br>University           |
| To whom it may co     | oncern:                                                                                                    |                                    |
| This Letter is to ver | rify Text Student is enrolled as a Full Time student in our Bachelor of Science in Nursing.                                      |                                    |
| Test Student St       | tarted our Program on 11/2/2014 and it currently maintaining satisfactory attendance and academic progress. The estimated comple | etion of the program is 8/20/2017. |
| If you have any qu    | iestions or concerns, please feel free to contact us directly at (714) 782-1700                                                  |                                    |
| Sincerely,            |                                                                                                    |                                    |
| Registrar's Office    |                                                                                                    |                                    |

**IMPORTANT:** Be sure to completely LOG OUT of both the Enrollment Verify letter AND your Student portal to protect your information. Once logged out close your web browser.